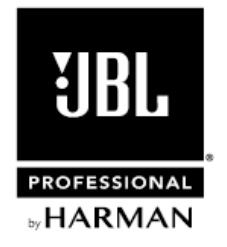

# SRX 800 シリーズ

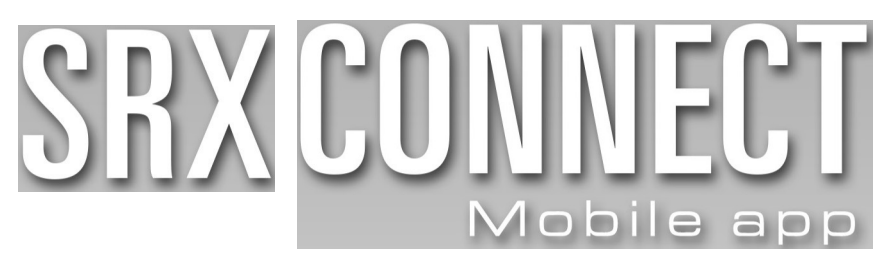

## 取扱説明書

Version 1.0

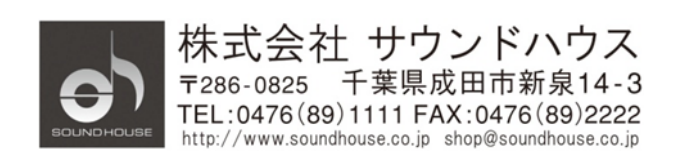

## 目次

| はじめに                      | 3 |
|---------------------------|---|
| SRX Connect アプリケーションの実行環境 | 3 |
| ダウンロードとインストール             | 3 |
| 端末との接続                    | 3 |
| HiQnet アドレスの確認と変更方法       | 8 |
| 音響システム構築手順                | 9 |

## はじめに

SRX Connect は SRX800 シリーズ・スピーカーをタブレット端末からコントロールする アプリケーションソフトウェアです。音量、コンプレッサー、ディレイ、パラメトリッ ク EQ 信号処理や、ミュート、シグナル・ジェネレーターなどを端末からワイヤレスで、 コントロールできます。複数のスピーカーをネットワークに接続してシステム全体のコント ロールや監視を行うことも可能です。設定した値はプリセットとしてスピーカー内部に保存、 呼び出しができます。

## SRX Connect アプリケーションの実行環境

iPad:iOS7.0以降 Android端末:Android OS 2.3以降

ダウンロードとインストール

iPad を使用する場合はApp Store、Android 端末を使用する場合はGoogle play にアクセスし、 「SRX Connect」と検索します。検索結果に表示された SRX Connect をダウンロードしてから インストールしてください。

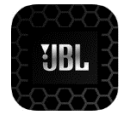

端末との接続

以下、iPad と SRX800 の接続手順です。

1. 無線 LAN ルーターの LAN 端子と SRX800 シリーズ・スピーカーの NETWORK 端子を イーサネット・ケーブルで接続します。

注意

- 1 台の端末で複数の SRX800 を操作したい場合は、操作したい全ての SRX800 を同じ 無線 LAN ルーターに接続してください。
- 外部からのネットワークへの侵入を防止するために、無線 LAN ルーターのセキュリティー 機能を有効にすることをお勧めします。

3

2. 端末と SRX800 の IP アドレスを設定します。DHCP による自動設定、または固定 IP アドレスを手動で設定します。通常は設定が簡単な DHCP を使用します。

## DHCP/オート IP 機能を利用して自動で設定する方法

- 1. SRX800のDHCP/オート機能をONにします。
- 2. 1台の端末で複数の SRX800 を操作したい場合は、全ての SRX800 の HiQnet アドレスを 異なる値にします。SRX Connect の HiQnet アドレスとも重複しないようにしてください。

注意

SRX Connect の HiQnet アドレスは変更できません。重複している場合、SRX800 側の HiQnet アドレスを変更してください。SRX Connect の HiQnet アドレスは、アプリケーション 画面右上の 
な 
を 
タッチして確認できます。

| <b>股定</b><br>Q. 認定 |              |            | Wi-Fi                              |  |
|--------------------|--------------|------------|------------------------------------|--|
|                    |              | _          |                                    |  |
|                    |              |            | Wi-Fi                              |  |
| 188                | 内モード         | $\bigcirc$ | 位置情報サービスを使用するにはWi-Fiをオンにする必要があります。 |  |
| 🗟 Wi               |              | オフ         |                                    |  |
| 🕴 Blu              | uetooth      | オン         |                                    |  |
|                    |              |            |                                    |  |
| <b>B B</b>         | 知            |            |                                    |  |
| 8 -:               | ントロールセンター    |            |                                    |  |
| C 5'               | やすみモード       |            |                                    |  |
|                    |              |            |                                    |  |
|                    | RC           |            |                                    |  |
| AA DI              | 面表示と明るさ      |            |                                    |  |
|                    | 紙            |            |                                    |  |
| <b>•</b>           | ウンド          |            |                                    |  |
| 🛐 То               | uch IDとパスコード |            |                                    |  |
| D 15               | ッテリー         |            |                                    |  |
|                    |              |            |                                    |  |

3. iPadのWiFiをONにします。

4. iPad に認識されたネットワークが表示されます。その中で SRX800 が接続している WiFi ルーターを選択します。

| 設定    |                |                | Wi-Fi                                                           |                  |  |
|-------|----------------|----------------|-----------------------------------------------------------------|------------------|--|
| Q. 80 |                |                |                                                                 |                  |  |
|       |                |                | Wi-Fi                                                           |                  |  |
| ≻     | 機内モード          | $\bigcirc$     | ✓ aterm-18d306-g                                                | ∎ ♥ (j)          |  |
| •     | Wi-Fi          | aterm-18d306-g | ネットワークを選択 💬                                                     |                  |  |
| *     | Bluetooth      | オン             | aterm-18d306-gw                                                 | • ♦ ()           |  |
|       |                |                | elecom2g_b2f                                                    | • ♥ ()           |  |
|       | 200940         |                | その他                                                             |                  |  |
| 8     | コントロールセンター     |                |                                                                 |                  |  |
| C     | おやすみモード        |                | 接続を確認                                                           | $\bigcirc$       |  |
|       |                |                | 接続したことのあるネットワークに自動的に接続します。接続した<br>わい思会は、50%マネットワークを開始するご思想をします。 | ことのあるネットワークが見つから |  |
| Θ     | 一般             |                | WV-80184 780 (TYP) / / C1824 7 MD18 (P0 2003)                   |                  |  |
| AA    | 面面表示と明るさ       |                |                                                                 |                  |  |
| *     | 望紙             |                |                                                                 |                  |  |
| 41)   | サウンド           |                |                                                                 |                  |  |
| 8     | Touch IDとパスコード |                |                                                                 |                  |  |
|       | パッテリー          |                |                                                                 |                  |  |
| -     |                |                |                                                                 |                  |  |

5. iPad のネットワーク情報を表示させ、IP アドレスの設定方法を DHCP にします。IP アドレス、サブネットマスク、ルーター、DNS が自動で設定されます。

| 設定                                    | <b>&lt;</b> WI-FI | aterm-18d306-g |                |
|---------------------------------------|-------------------|----------------|----------------|
| Q. 202                                | ]                 |                |                |
|                                       | このネットワーク設定を       | 削除             |                |
| ▶ 機内モード                               | 107 FL 3          |                |                |
| 😨 Wi-Fi aterm-18d306-g                | DHCP              | BootP          | 1019           |
| Bluetooth オン                          | IPアドレス            |                | 192.168.10.100 |
| (D)                                   | サブネットマスク          |                | 255.255.255.0  |
|                                       | ルーター              |                | 192.168.10.1   |
| 3 コントロールセンター                          | DNS               |                | 192.168.10.1   |
| ▶ おやすみモード                             | 協会にメイン            |                |                |
|                                       | (2米FA12           |                |                |
| (2) −#2                               | クライアントロ           |                |                |
| AA 画面表示と明るさ                           |                   |                |                |
| · · · · · · · · · · · · · · · · · · · | DHCP リースを更新       |                |                |
| <ul><li> サウンド </li></ul>              | HTTPプロキシ          |                |                |
| 💿 Touch IDとパスコード                      | 77                | 手動             | 自動             |
| こ パッテリー                               |                   |                |                |
| -                                     |                   |                |                |

## 固定 IP アドレスを利用して手動で設定する方法

- 1. SRX800 の DHCP/オート機能を OFF にします。
- SRX800のIPアドレスを変更します。複数のSRX800を接続する場合は、最後の桁のみ 異なる値にします。例えば2台接続する場合、1台目のIPアドレスが「190.168.100.100」 なら、2台目は「190.168.100.101」と入力してください。サブネットマスクはそのまま 「255.255.255.0」を使用します。

| 設定                   | Wi-Fi                              |
|----------------------|------------------------------------|
| Q. 1822              |                                    |
|                      | Wi-Fi                              |
| ▶ 機内モード              | 位置情報サービスを使用するにはWi-Fiをオンにする必要があります。 |
| 🗢 Wi-Fi オフ           |                                    |
| Bluetooth         オン |                                    |
|                      |                                    |
| 通知                   |                                    |
| 🕄 コントロールセンター         |                                    |
| こ おやすみモード            |                                    |
|                      |                                    |
| (b) − <sub>fk</sub>  |                                    |
| AA 面面表示と明るさ          |                                    |
| 2216                 |                                    |
| サウンド                 |                                    |
| Touch IDとパスコード       |                                    |
| - パッテリー              |                                    |
| -                    |                                    |

3. iPad が認識したネットワークが表示されます。その中で SRX800 が接続している WiFi ルーターを選択します。

| 設定       |                |                | Wi∗Fi                                                              |               |  |
|----------|----------------|----------------|--------------------------------------------------------------------|---------------|--|
| Q. (2).2 |                |                |                                                                    |               |  |
|          |                |                | Wi-Fi                                                              |               |  |
| ≁        | 機内モード          | $\bigcirc$     | ✓ aterm-18d306-g                                                   | ê ≑ (j)       |  |
| ~        | Wi-Fi          | aterm-18d306-g | ネットワークを選択 $\hat{s}_{q^2}^{(i)}$                                    |               |  |
| *        | Bluetooth      | オン             | aterm-18d308-gw                                                    | ∎ 🗢 (i)       |  |
|          |                |                | elecom2g_b2f                                                       | . ♥ ①         |  |
| C        | 通知             |                | その他                                                                |               |  |
| 8        | コントロールセンター     |                |                                                                    |               |  |
| C        | おやすみモード        |                | 接続を確認                                                              | $\bigcirc$    |  |
|          |                |                | 接続したことのあるネットワークに自動的に接続します。接触したことの#<br>たいほかは、正動でネットワークを開始するご美があります。 | ちるネットワークが見つから |  |
| 0        | 一般             |                |                                                                    |               |  |
| ٨A       | 画面表示と明るさ       |                |                                                                    |               |  |
| *        | 建紙             |                |                                                                    |               |  |
| 410      | サウンド           |                |                                                                    |               |  |
| 6        | Touch IDとパスコード |                |                                                                    |               |  |
|          | パッテリー          |                |                                                                    |               |  |
| -        |                |                |                                                                    |               |  |

 ネットワーク情報を表示させ、IP アドレスの設定方法を DHCP にします。IP アドレス、 ルーターと DNS の値をメモします。最後に IP アドレスの設定方法を「静的」に 切り替えてください。

|          | 設定             |                | 🗸 Wi-Fi     | aterm-18d306 | -g             |
|----------|----------------|----------------|-------------|--------------|----------------|
|          | Q, 設定          |                |             |              |                |
|          |                |                | このネットワー     | ク設定を削除       |                |
| ≻        | 機内モード          | $\bigcirc$     | IPアドレス      |              |                |
| <b>?</b> | Wi-Fi          | aterm-18d306-g | DHCP        | BootP        | 1989           |
| *        | Bluetooth      | オン             | IPアドレス      |              | 192.168.10.100 |
| _        |                |                | サブネットマス     | 5            | 255.255.255.0  |
|          | 通知             |                | ルーター        |              | 192.168.10.1   |
| 8        | コントロールセンター     |                | DNS         |              | 102 189 10 1   |
| C        | おやすみモード        |                |             |              | 192.100.10.1   |
|          |                |                | 検索ドメイン      |              |                |
| 0        | 一般             |                | クライアントID    | •            |                |
| ٨A       | 画面表示と明るさ       |                |             |              |                |
| *        | 壁紙             |                | DHCP リースを更新 |              |                |
| -        | サウンド           |                | HTTPプロキシ    |              |                |
|          | Touch IDとパスコード |                | #2          | 于勒           | 810            |
|          | パッテリー          |                |             |              |                |
| -        |                |                |             |              |                |

IP アドレス、サブネットマスク、ルーター、DNS を以下のように設定します。
 IP アドレス:ネットワーク管理者から与えられた IP アドレスを設定します。
 サブネットマスク:ネットワーク管理者から与えられたサブネットマスクを設定します。
 ルーター:4.でメモしたルーターの値を入力します。
 DNS:4.でメモした DNS の値を入力します。

1 台の iPad で複数の SRX800 を操作したい場合、操作したい全ての SRX800 の HiQnet アドレスを異なる値にします。SRX Connect の HiQnet アドレスも重複しないようにして ください。SRX800 の HiQnet アドレスは初期設定では同じ値になっています。

## HiQnet アドレスの確認と変更方法

SRX Connect を立ち上げる前に、SRX800の HiQnet アドレスを確認します。

- スピーカーのリアパネルから「MASTER ENCODER」ボタンを押して NETWORK MENU を表示させます。
- 2. HiQnet アドレスを確認します。
- 3. 「MASTER ENCODER」ボタンを回してアドレスを変更します。
- 4. 「MASTER ENCODER」ボタンを押して確定します。
- 5. ネットワークに接続している全てのスピーカーの HiQnet アドレスが異なることを 確認します。

SRX Connect アプリケーションを立ち上げて、全てのスピーカーが画面に表示されることを 確認します。

音響システム構築手順

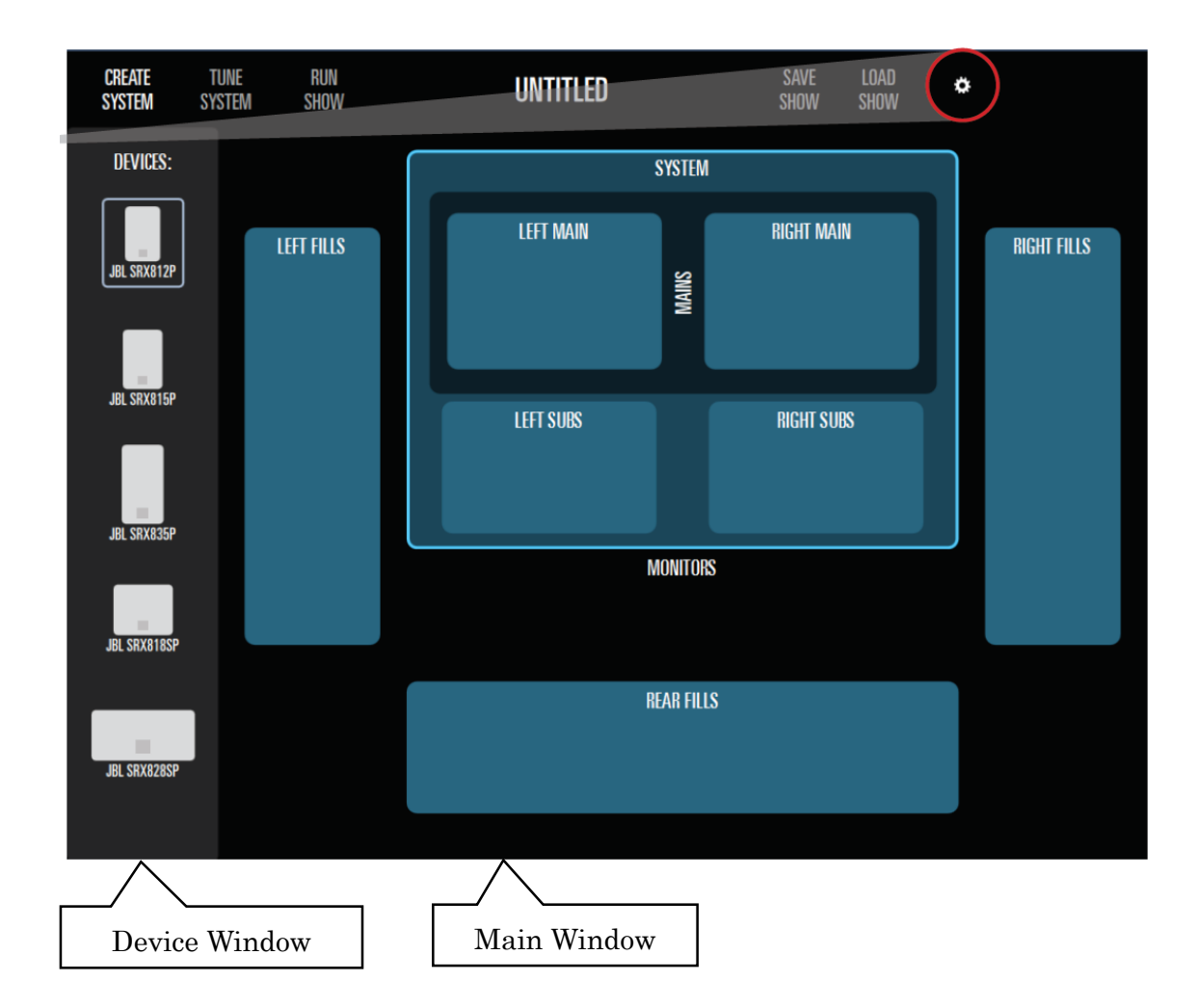

#### SHOW

スピーカーをグループに追加して構築したシステムを「SHOW」と呼びます。SHOW の 名前は画面トップに表示されます。上図では UNTITLED になっています。

#### **Device Window :**

ネットワークに接続されているスピーカーが表示されます。

## Main Window :

スピーカーグループのテンプレートが表示されます。ここに、Device Window 内のスピ ーカーをドラッグ&ドロップしてスピーカー・グループを作成します。

9

- CREATE SYSTEM をタッチして SRX Connect アプリケーションと SRX800 を オフラインにします。
- 2. Device Window に表示されているスピーカーをタッチして Main Window ドロップします。

## 接続したスピーカーの確認

SRX Connect アプリケーションに表示されているスピーカーを選択すると、そのスピーカーの リアパネルにある LCD ディスプレイ表示が点滅します。

この機能は選択したスピーカーを長押しすることにより無効にすることができます。画面下の AUTOLOCATE が OFF になります。

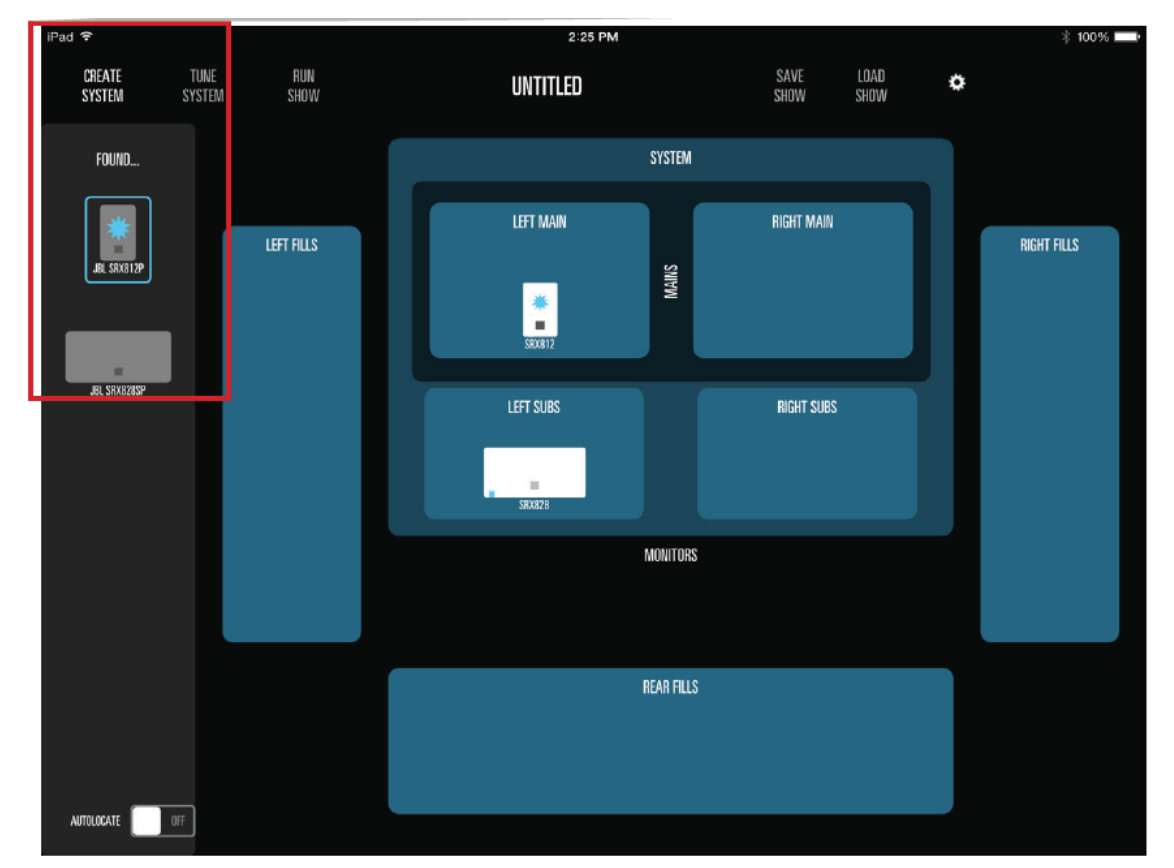

## DEVICE WINDOS のスピーカー編集

DEVICE WINDOW にあるスピーカーを長押しすると、編集メニューが表示されます。

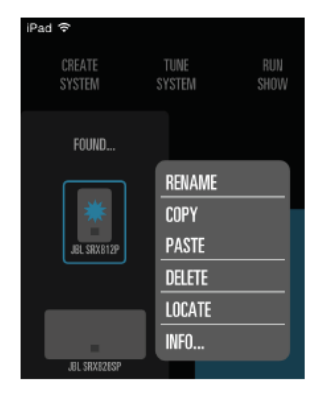

#### RENAME

スピーカーの名前を変更することができます。

#### DELETE

グループに追加されたスピーカーを消去して DEVICE WINDOW に戻します。

4. TUNE SYSTEM をタッチして SRX Connect アプリケーションと SRX800 をオンライン にします。使用しているシステム以外のテンプレートは非表示になります。

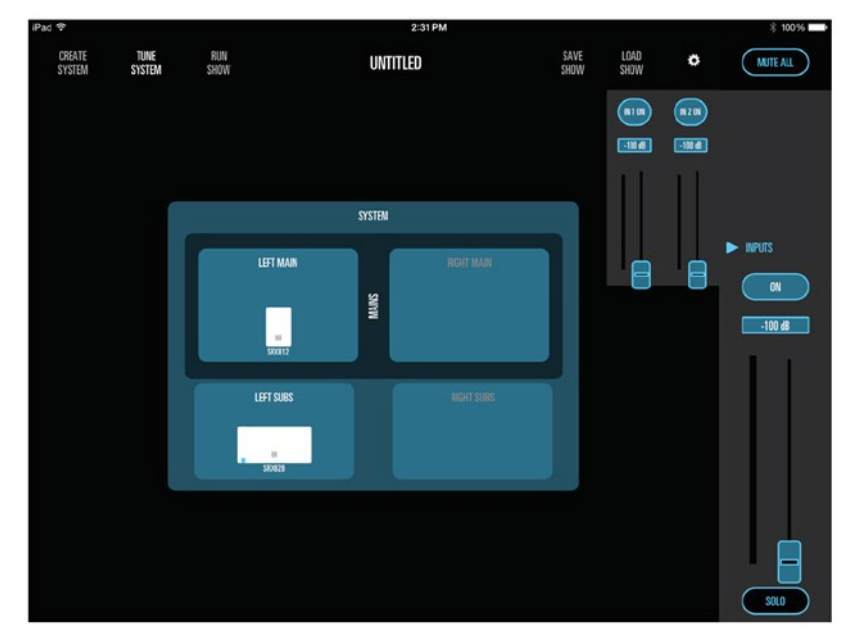

5. 画面右側にチャンネル信号調整スライダーなどが表示されます。入力レベル、EQ、 コンプレッション、シグナル・ジェネレーターなどをコントロールすることができます。

Doc.#: SHD681-A

✿ (画面右上 OPTION)を使用して「左右のスピーカーをリンク」を有効に設定にする と、スピーカーを左右どちらか一方に追加したとき、もう一方に同じスピーカーが 追加されます。

注意

MONITOR グループに追加できるのは 812P、815P だけです。

LEFT SUBS と RIGHT SUBS に追加できるのはサブウーファーだけです。 サブウーファーは LEFT FILS、RIGHT FILS、REAR FILLS に追加できません。

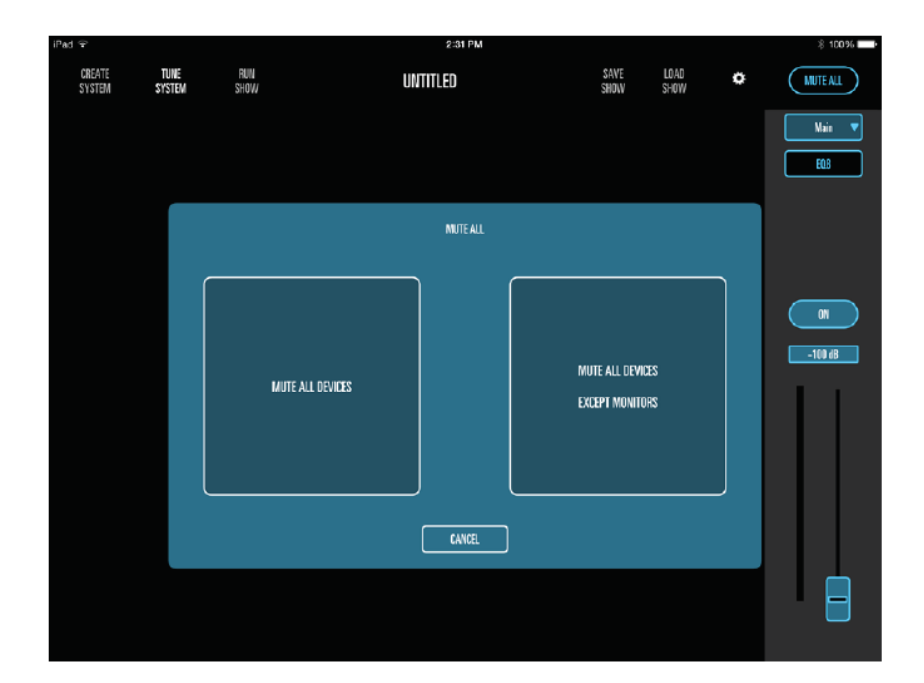

「ON」(ミュート)ボタン

スピーカー、またはスピーカー・グループをミュート、アンミュートすることができます。

#### **MUTE ALL**

MUTE ALL ボタンを押すとウィンドウが開いてミュートを選択することができます。

#### MUTE ALL DRIVERS

全部のスピーカーをミュートします。

## MUTE ALL DRIVERS EXCEPT MONITORS

モニター以外のスピーカーをミュートします。

#### SOLO

SOLO に設定しているスピーカーを除いてスピーカー・グループをミュートすることが できます。 同じグループのスピーカーは同じ20バンドEQ、コンプレッサー、ディレイ、シグナル・ ジェネレーターを搭載していて、これらは自動的に同期されます。

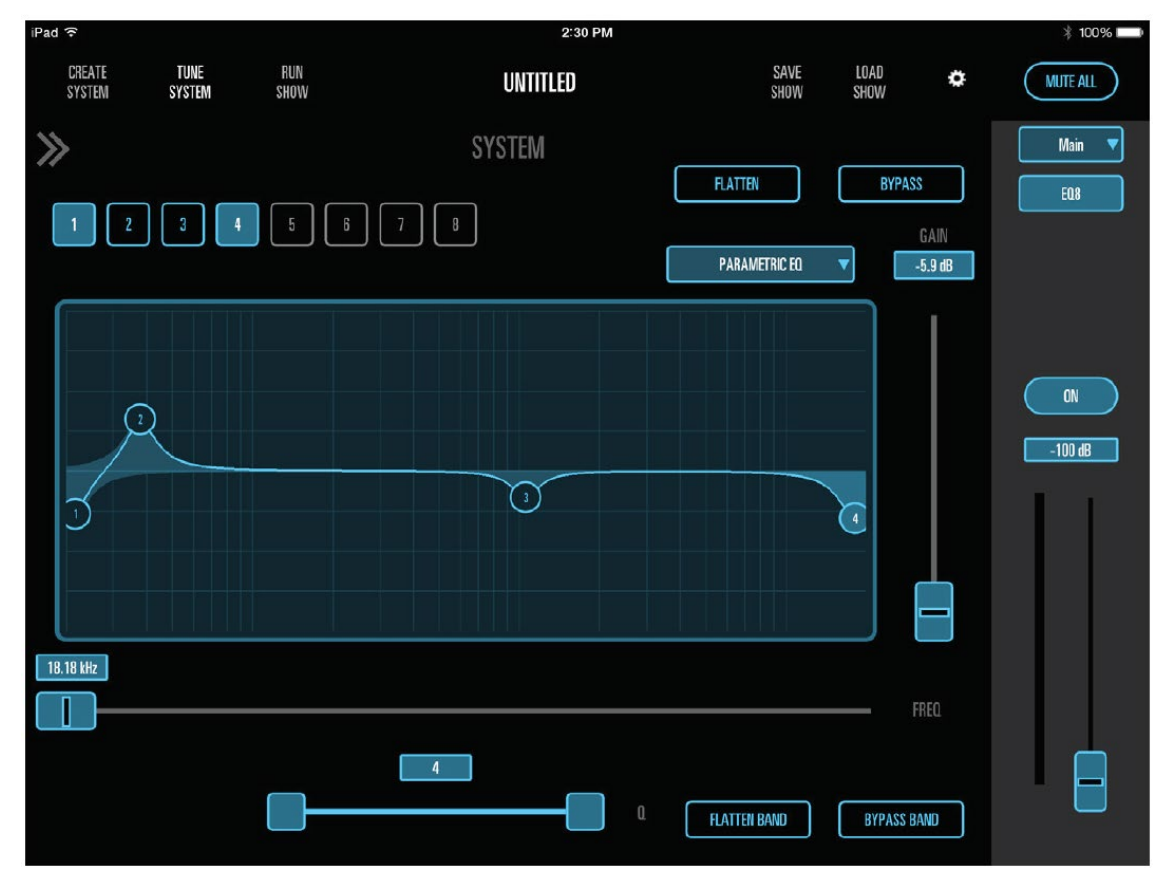

## SHOW の名前を変更

Dome UNTITLED faß. СК Dancel E R T Y U 1 0 Р 🗵 Q W ASDFGHJKL ZXCVBNM! ? LIND LING AND MATCH Crical .?123 .?123 🕥 🖉

画面トップの SAVE SHOW の名前を押します。

#### プリセット

スピーカーをグループに追加すると、そのプリセットもロードされます。クロスオーバー・ ポイントとチューニングはプリセットに従って設定されます。サブウーファーを使用 していない場合、プリセットの「SRX Top」を「Main」に変更します。

## RUN SHOW(オンラインで音響システムを操作)

全ての設定が完了したら RUN SHOW をタッチして開始します。このモードでは呼び出した プリセットは変更できません。さらに、開始時に全てのフェーダーと EQ/Compressor コントロールは最低レベルに設定されます。MUTE ALL ボタンは有効になっています。

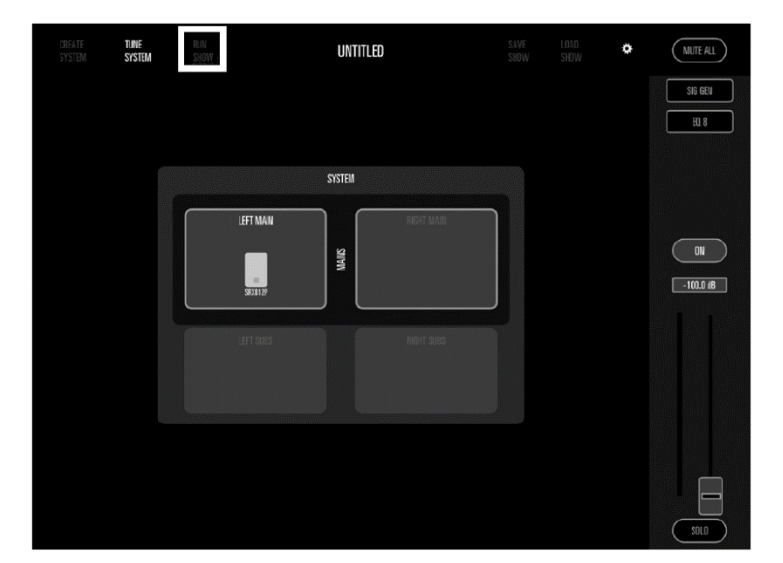

## **OPTION**

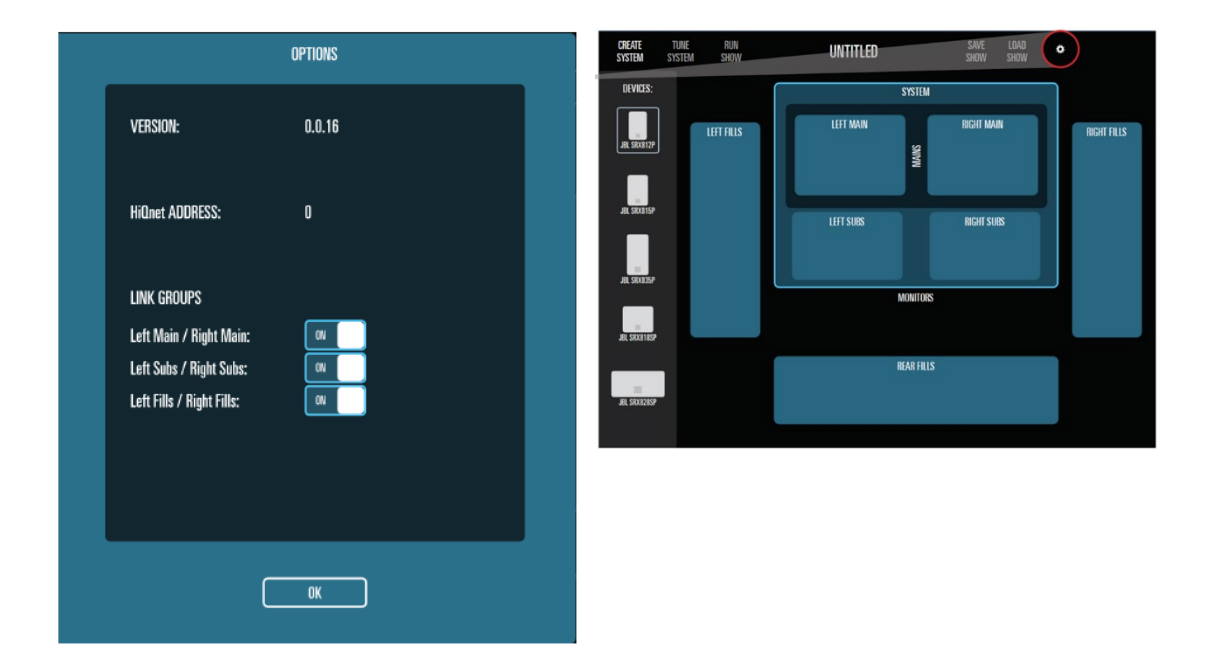

✿ (画面右上 OPTION)を使用して「左右のスピーカーをリンク」を有効に設定すると、 スピーカーを左右どちらか一方に追加したとき、もう一方に同じスピーカーが追加 されます。

DSP パラメーターは自動的にもう一方にコピーされます。

## リンクオプション

次のスピーカー・リンクを作ることができます。

- Left Main / Right Main
- Left Subs / Right Subs
- Left Fills / Right Fills

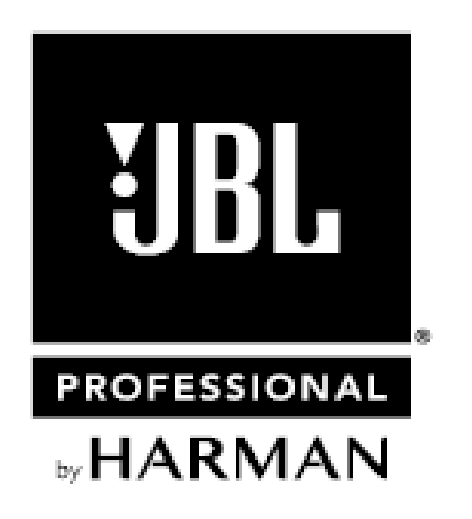

※この取扱説明書に記載されている商品名、会社名などは、その会社の商標登録です。 また、掲載されている図、写真などの著作権はその会社にあります。